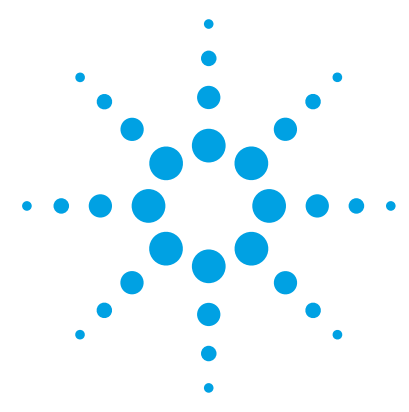

# Agilent MassHunter StreamSelect Software

## **Quick Start Guide**

What is Agilent MassHunter StreamSelect Software? 2 What's New in B.07.00 2 MassHunter StreamSelect Console 4 Six Contexts 5 Instrument Status Window 7 Status Monitor Window 7 Chromatogram Plot Window 8 Batch Queue Window 9 Actuals Window 11 **RTP Overlay Window** 12 Profile Editor Window 13 System Level Settings Window 14 Method Editor Window 15 Sample Run Window 16 Worklist Window 17 Tune Window 18 Batch Sample Submission and Data Acquisition Method Setup 19 To submit batches 20 To start, stop, and resume batches 21 To set up methods for Data Acquisition 22 To verify an acquisition method using a worklist 25 To do a checktune on the instrument 26 Reference 28 MassHunter StreamSelect Instrument Configuration 29

For Research Use Only. Not to be used for diagnostic procedures.

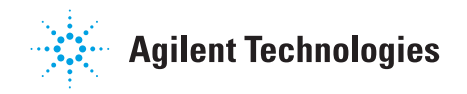

### What is Agilent MassHunter StreamSelect Software?

Agilent MassHunter StreamSelect Software provides the coordination and valve switching that is needed for the robust and efficient handling of LC/MS analyses using a Triple Quadrupole Mass Spectrometer and up to four Liquid Chromatography systems. MassHunter StreamSelect LC/MS Analysis offers higher productivity by maximizing the efficiency of LC/MS analysis with staggered, parallel, multi-LC channel flows into a single mass spectrometer.

### What's New in B.07.00

- You can have up to four streams in your system, so your system can run up to four times faster.
- You can select one of six contexts to use to perform different tasks.
- You can develop a unified method (for devices on all of the streams) when you use the **Method Development** context.
- You can run a sample or a worklist when you use the **Method Development** context.
- You can select one or more streams to use for a single sample run or a worklist.
- You can run an autotune or a manual tune in this program when you use the **Tune** context.
- You can select either to share all of the streams or to directly specify a stream when you run a batch (**Private Stream** or **Shared Stream** mode).
- You can specify a different profile to use with each batch. You can specify a different Data Acquisition method to use in each profile.
- You can run a different batch on each of the four streams.
- You can specify pre-batch and post-batch scripts in the profile.
- You can submit one script or a group of scripts to the Batch Queue.
- You can visualize the instrument better in the updated Instrument Status window.
- You can examine chromatograms from multiple data files in the Overlay Plot window.
- You can see the estimated batch completion time in the **Batch Acquisition** context.
- You can monitor Actuals for each stream in the Actuals window.
- You can overlap injections.

#### Where to Find More Information

For more information about the MassHunter StreamSelect Software, see the Agilent MassHunter StreamSelect Setup Guide (G2709-90005)

#### MassHunter StreamSelect Online Help

Refer to the online Help and tooltips available in these components of the MassHunter StreamSelect System:

- MassHunter StreamSelect Console
- MassHunter StreamSelect Instrument Configuration

#### **MassHunter Data Acquisition Online Help**

Refer to the MassHunter Data Acquisition for Triple Quadrupole LC/MS online Help for help on the Tune Window. This online Help can be opened from the Tune Window. The Data Acquisition online Help also contains additional information for the Method Editor, Sample Run, and Worklist windows.

#### **MassHunter Data Acquisition Quick Start Guide**

Refer to the Agilent 6400 Series Triple Quadrupole LC/MS System Quick Start Guide for more information about the MassHunter Data Acquisition program. You can open the Quick Start Guide from the MassHunter Data Acquisition online Help, or find the guide on the MassHunter Data Acquisition installation media.

#### **Agilent Web Site**

To view support information for MassHunter StreamSelect and other Agilent products, see:

http://www.chem.agilent.com

#### MassHunter StreamSelect Console

Where to Find More Information

## MassHunter StreamSelect Console

This program lets you submit, run, and monitor batches of samples for analysis.

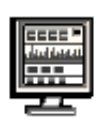

#### To open the MassHunter StreamSelect Console

- Click Start > Agilent > MassHunter Workstation > StreamSelect.
- From the desktop folder **Agilent MassHunter Workstation**, click **StreamSelect**.

| Acient MassHunter StreamSelect Console              |                                                                                                    |                                                          |                                                         |
|-----------------------------------------------------|----------------------------------------------------------------------------------------------------|----------------------------------------------------------|---------------------------------------------------------|
| File View Batch Queue Tools Help                    |                                                                                                    |                                                          |                                                         |
| Context: Console - Layout: Bampleijst - 🛃 - 🜔 Surt- | - 👩 Step + 🔶 Submit Batch 🛒 Submit Script 📲 Checkture 💼                                                         |                                                          |                                                         |
| Instrument Status                                   |                                                                                                    | ×                                                        | Status Monitor X                                        |
|                                                     |                                                                                                    | 🛛 🔍 🔍                                                    | Binary Pump: Pressure (bar) Quat. Pump: Pressure (bar)  |
| 😹 HTCHTS 💳 🔽 🖬 🖬 🖬                                  | a a construction and a construction and a construction and a construction and a construction and a construction | 📮 🔄 😌 📥 🖻 🖘 💳                                            | 0265 0087                                               |
| Clozap                                              | bine10pg_ul (Run 2.51 /4.00 )                                                                                   |                                                          | 0291 Quat. Pump: Pressure (bar)                         |
| S2 52 55                                            |                                                                                                    |                                                          | 0281 0073                                               |
| Clozaj                                              | kino10pg_ul (Run 0.40 / 4.00 )                                                                                  |                                                          | 0250 0088                                               |
| 🗖 🗖 🗖 🗖 🗖 🗖 🗖 🗖 🗖                                   |                                                                                                    |                                                          | Binary Purmo: Pressure (har) Quat Purmo: Pressure (har) |
| Euro Panal                                          | apine10pg_ul ( 0.00 / 0.00 )                                                                                    |                                                          | 0264 0090                                               |
| S4 S4 S4 S4                                         |                                                                                                    |                                                          | System Counterr LC Status                               |
| Clos                                                | apine10pg_ul ( 0.00 / 0.00 )                                                                                    | Postor 1 (Dannel 1) Citizziphie ropg_u                   | Actuale Statue Menter                                   |
| LC 4Chromotogram Plot                               | ×                                                                                                    | QQQ Chomatogram Plot                                     | ×                                                       |
| Binaty Pump, Pressin                                | Qual, Pamp: Pressure                                                                                            | 16                                                       |                                                         |
| 1000000000000000000000000000000000000               | 20 40 60 mi                                                                                                    | 0000<br>0000-<br>0000-<br>0000-<br>0000-<br>000-<br>000- |                                                         |
| BatchQueue                                          |                                                                                                    | IF.                                                      | ×                                                       |
| Workflow, Shared Stream System State, Running       | System Message                                                                                                  |                                                          |                                                         |
| 至 全 丰 호 〇 => în                                     |                                                                                                    |                                                          |                                                         |
| Batch Name                                          | Sampler Plate Position Profile Name                                                                             | Betch Status Colibrator Map                              | Est End Time Submitter                                  |
| 1 ExampleBatch                                      | P2 Exemple p                                                                                                    | Ranning                                                  | Mar 13, 03,03 PM Chemist                                |
| San August Transfer and Transfer at                 |                                                                                                    |                                                          |                                                         |
|                                                     |                                                                                                    |                                                          |                                                         |

**Tip** The windows on the MassHunter StreamSelect Console can be resized, moved, or hidden to display only the information of interest. The layout can be saved; different layouts can be selected using the **Layout** controls on the toolbar or the menus. You can save a different layout for each **Context**.

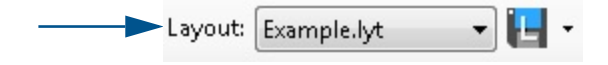

## **Six Contexts**

You select one of six contexts when you use StreamSelect. Each context has a different purpose, and each context has a different set of windows that are available. The toolbar and the menus also change depending on which context is selected. You select the **Context** in the toolbar.

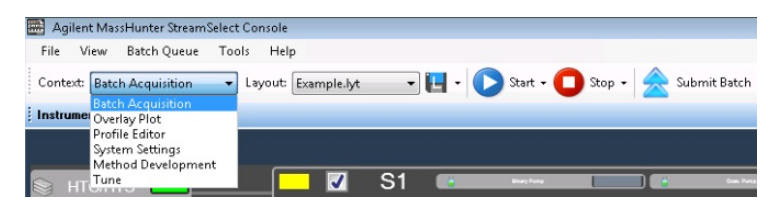

Figure 1 Six available Contexts in the toolbar

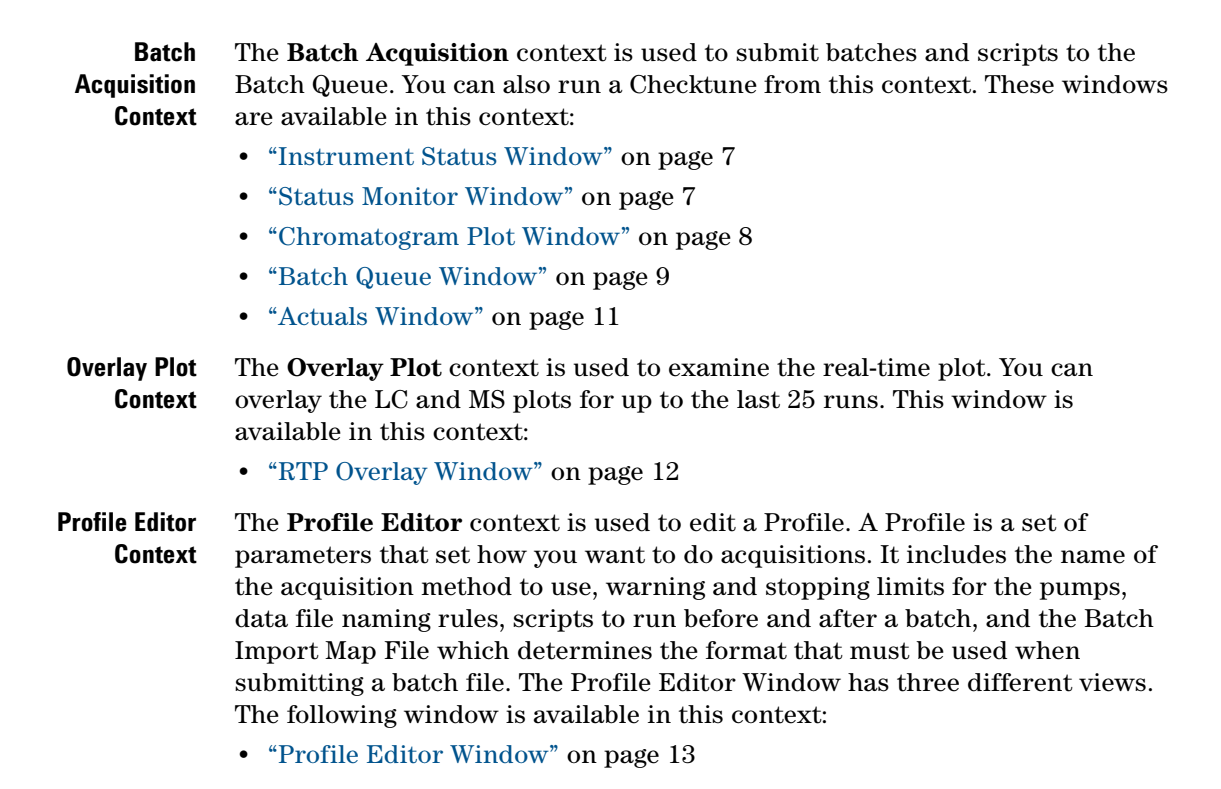

#### MassHunter StreamSelect Console

**Six Contexts** 

- System SettingsThe System Settings context is used to set system parameters. You chooseContextWhether the system is executed as a Shared Stream or as a Private Stream.<br/>You also specify a script to execute when the Batch Queue starts running, plus<br/>you can specify an error script and a sleep script. The following window is<br/>available in this context:
  - "System Level Settings Window" on page 14

MethodThe Method Development context is used to develop a data acquisitionDevelopmentmethod. In this context, you can edit a method, run a sample, and run aContextworklist. You cannot switch to this context if the Batch Queue is running. The<br/>following windows are available in this context:

- "Chromatogram Plot Window" on page 8
- "Instrument Status Window" on page 7
- "Actuals Window" on page 11
- "Method Editor Window" on page 15
- "Sample Run Window" on page 16
- "Worklist Window" on page 17
- **Tune Context** The **Tune** context is used to tune the instrument. You can run CheckTune and Autotune. You can also manually tune the instrument. The following windows are available in this context:
  - "Tune Window" on page 18
  - "Actuals Window" on page 11
  - "Instrument Status Window" on page 7

## **Instrument Status Window**

The Instrument Status window is visible in the **Batch Acquisition** context, the **Method Development** context, and the **Tune** context.

This window in the MassHunter StreamSelect Console shows the status of the instrument components of all streams, such as autosampler, pump, column compartment, mass spectrometer, and valve. The progress of the current sample run is also shown for each stream.

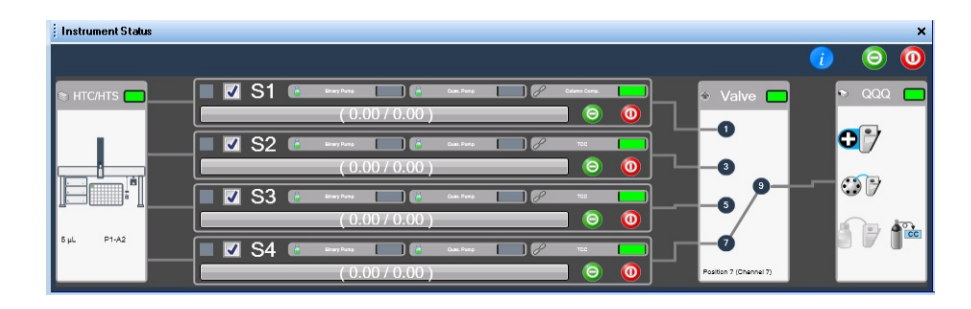

### **Status Monitor Window**

The Status Monitor window is only visible in the **Batch Acquisition** context.

This window shows the following information:

- actual values of key instrument parameters on the LC Status tab
- current counter values on the System Counters tab

| Status Monitor              | ×                          |
|-----------------------------|----------------------------|
| Binary Pump: Pressure (bar) | Quat. Pump: Pressure (bar) |
| 0000                        | 0001                       |
| Binary Pump: Pressure (bar) | Quat. Pump: Pressure (bar) |
| 0000                        | 0000                       |
| Binary Pump: Pressure (bar) | Quat. Pump: Pressure (bar) |
| 0000                        | 0000                       |
| Binary Pump: Pressure (bar) | Quat. Pump: Pressure (bar) |
| 0000                        | 0000                       |
| System Counters LC Status   |                            |

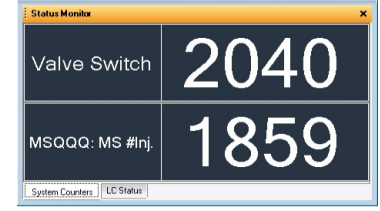

Counters can be reset by right-clicking and clicking **Reset** from the shortcut menu.

## **Chromatogram Plot Window**

The Chromatogram Plot window is visible in the **Batch Acquisition** context and the **Method Development** context.

These windows in the MassHunter StreamSelect Console can be configured to plot data being acquired. The LC Chromatogram Plot windows are tabbed together by default. Each stream is shown in a different window. The initial plots are the Binary Pump pressure and Quat. Pump pressure. You can add or change the displayed plots in the **Edit Signal Plot** dialog box.

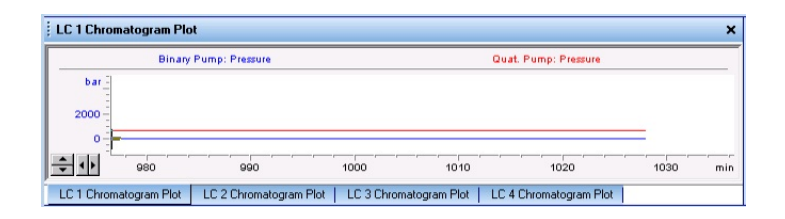

By default, the QQQ Chromatogram Plot contains the TIC for the mass spectrometer. You can add or change the displayed plots in the **Edit Signal Plot** dialog box which starts when you right-click the plot and click **Change**.

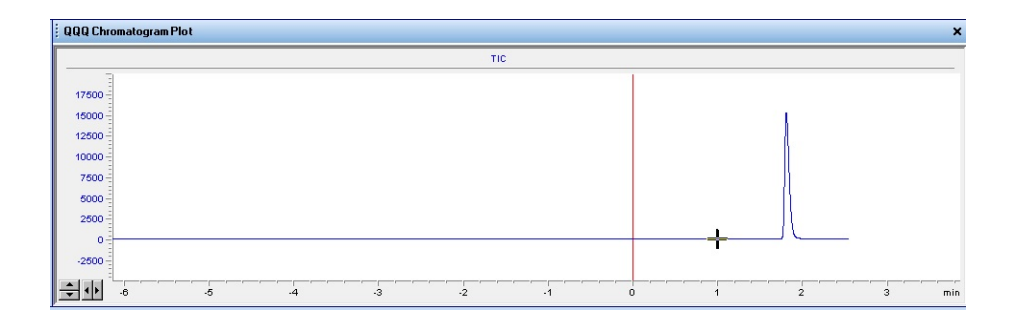

### **Batch Queue Window**

The Batch Queue window is only visible in the **Batch Acquisition** context.

This window at the bottom of the MassHunter StreamSelect Console shows the following information:

#### **Batch Status Pane**

The pane at the top of the Batch Queue window shows status information for the Batch Queue, including the Workflow (Shared or Private stream), System state, the currently running sample, the System Message, and any approaching event like sleep timeout or the command requested by the user.

#### **Batch Queue Tab**

The Batch Queue tab shows the batches that have been submitted. Batches are run in the order in the table. You can change the order of the batches in the Batch Queue using the buttons in the toolbar.

|        |          |                  |                         |                 |                            |                         | Batch Queue                |
|--------|----------|------------------|-------------------------|-----------------|----------------------------|-------------------------|----------------------------|
|        |          |                  | Sleep timeout occurred. | System Message: | ite: Initialized           | ream System Sta         | Vorkflow: Shared Str       |
|        |          |                  |                         |                 |                            | - în                    | F 🕈 🖊 👱 😆 🐸                |
| mitter | Submitte | Est. End Tim     | Calibrator Map          | Batch Status    | Profile Name               | Sampler Plate Positions | Batch Name                 |
|        | mk       | Not available in | nonsplit_calibration.   | Pending         | Non_split_non_overlepped.p | P1.P2                   | batch2                     |
|        | mk       | Mar 11, 08:2 r   | split_calibration.xml   | Pending         | Overlapped_Split.p         | P3,P4                   | batch2                     |
|        |          |                  |                         |                 |                            |                         |                            |
|        |          |                  |                         |                 |                            |                         |                            |
|        |          |                  |                         |                 |                            |                         |                            |
|        |          |                  |                         |                 |                            |                         |                            |
|        |          |                  |                         |                 |                            |                         |                            |
|        |          |                  |                         |                 |                            |                         |                            |
|        |          |                  |                         |                 |                            | thes                    | Batch Queue Completed Batc |
|        |          |                  |                         |                 |                            | thes                    | Batch Queue Completed Batc |

#### **Batch Queue Tab Toolbar**

| Toolbar Button | Action                                                 |
|----------------|--------------------------------------------------------|
| $\mathbf{O}$   | Move the selected batch to the top of the queue        |
| ᠿ              | Move the selected batch up one position in the queue   |
| Ŷ              | Move the selected batch down one position in the queue |
| $\checkmark$   | Move the selected batch to the bottom of the queue     |

**Batch Queue Window** 

| Toolbar Button | Action                                                                                        |
|----------------|-----------------------------------------------------------------------------------------------|
| 8              | Delete the selected batch or batches                                                          |
| <i>i</i>       | Open the data folder for the selected batch                                                   |
|                | View a list of samples in the selected batch. See "Completed Batches Tab Toolbar" on page 10. |

#### **Completed Batches Tab**

The Completed Batches tab shows the batches that have been completed.

| Wo | rkflow: Shared Stream | System St    | ate: Initialized           | System M            | lessage: Sleep timeout o   | ccurred.  |                                        |
|----|-----------------------|--------------|----------------------------|---------------------|----------------------------|-----------|----------------------------------------|
| 2  | 1                     |              |                            |                     |                            |           |                                        |
|    | Batch Name            | Batch Status | Information                | Actual End Time     | Profile Name               | Submitter | Data File Location                     |
| 1  | batch2                | Failed       | Shutdown was requested.    | 03/10/2015 14:20:07 | Non_split_non_overlapped.p | mk        | D:\MassHunter\Data\ProEditor\NonOver   |
| 2  | batch2                | Failed       | User requested immediate   | 03/10/2015 11:14:39 | Non_split_non_overlapped.p | mk        | D:\MassHunter\Data\ProEditor\NonOver   |
| 3  | batch2                | Completed    |                            | 03/09/2015 17:06:26 | Overlapped_Split.p         | mk        | D:\MassHunter\Data\ProEditor\RTest_1.  |
| 4  | batch2                | Failed       | Sample retry count is exce | 03/09/2015 16:37:53 | Overlapped_Split.p         | mk        | D:\MassHunter\Data\ProEditor\RTest_1.  |
| 5  | batch2                | Failed       | User requested immediate   | 03/09/2015 16:28:46 | Overlapped_Split.p         | mk        | D:\MassHunter\Data\ProEditor\RTest_1.  |
| 6  | batch1                | Failed       | User requested immediate   | 03/09/2015 16:14:18 | Overlapped_Split.p         | mk        | D:\MassHunter\Data\ProEditor\RTest_1   |
| 7  | Batch )1              | Failed       | Sample retry count is exce | 03/09/2015 16:06:54 | Overlapped_Split.p         |           | D:\MassHunter\Data\ProEditor\RTest_1_  |
| 8  | Batch 2               | Completed    |                            | 03/09/2015 13:13:47 | S setting test.p           |           | D:\MassHunter\Data\Systemsetting\shar. |

#### **Completed Batches Tab Toolbar**

| Toolbar Button | Action                                                                                                    |
|----------------|----------------------------------------------------------------------------------------------------|
| <i>i</i>       | Open the folder for the selected batch in File Explorer.                                                   |
|                | Opens the <b>Batch Log</b> dialog box which shows information on events for the selected, completed batch. |

#### Sample List Tab

Τh

To view information about the samples in a batch, highlight the batch of interest in the Batch Queue tab, and then click the **View Sample List** (**The Sample List** tab opens and is labeled with the name of the selected batch. The Sample List tab has the following two panes of information:

• The **Sample List** pane shows the list of samples in the batch.

• The **Completed Samples List** pane shows the samples that have been run and tells which stream they ran on, the methods used, and the data file names.

You can select a different batch to display in the Sample List tab. You can only view 4 batches at a time in Sample List tabs. If you try to open a fifth batch, the first batch you opened is automatically closed.

You can close the Sample List tab by clicking the X in the tab.

| orkflow: Shared Sti | eam         | System State: I | nitialized |   |   | System Messa | ige: Sleep time | eout occurred.     |                    |             |       |
|---------------------|-------------|-----------------|------------|---|---|--------------|-----------------|--------------------|--------------------|-------------|-------|
|                     | Sampl       | e List          |            |   |   |              |                 | Completed Sample   | List               |             | _     |
| Sample Name         | Sample Type | Sample Position | Comment    | - |   | Stream Name  | Sample Name     | Data file          | Method             | Sample Type | State |
| • B                 | Blank       | P1-A1           |            | E | 1 | ▶ S1         | В               | D:\MassHunter\Dat. | D:\MassHunter\Str. | Blank       | ~     |
| В                   | Blank       | P1-A1           |            |   | 2 | S2           | В               | D:\MassHunter\Dat  | D:\MassHunter\Str. | Blank       | ~     |
| В                   | Blank       | P1-A1           |            |   | 3 | S3           | В               | D:\MassHunter\Dat. | D:\MassHunter\Str. | Blank       | -     |
| В                   | Blank       | P1-A1           |            |   | 4 | S4           | В               | D:\MassHunter\Dat  | D:\MassHunter\Str. | Blank       | -     |
| Compound_A_001      | Sample      | P2-A1           | Project_A  |   | 5 | S1           | Compound_A_0    | D:\MassHunter\Dat  | D:\MassHunter\Str. | Sample      | -     |
| Compound_A_002      | Sample      | P2-A1           | Project_A  |   | 6 | S2           | Compound_A_0    | D:\MassHunter\Dat. | D:\MassHunter\Str. | Sample      | -     |
| Compound A 001      | Sample      | P2-A1           | Project_A  |   | 7 | S3           | Compound_A_0    | D:\MassHunter\Dat. | D:\MassHunter\Str. | Sample      | -     |

### **Actuals Window**

The Actuals window is visible in the **Batch Acquisition** context, the **Method Development** context, and the **Tune** context.

The Actuals window contains two tables showing the current values of selected instrument parameters. The upper pane shows the values for different instrument parameters for different streams. The lower pane shows the values for instrument parameters that are the same for all streams.

You can customize the parameters that are displayed. You right-click in the window and click Actual Settings. The **Actuals Selection** dialog box is opened.

|                        | S1                                      | S2                               | S3                   | S4              |
|------------------------|-----------------------------------------|----------------------------------|----------------------|-----------------|
| Quat                   |                                         |                                  |                      |                 |
| Quat                   | NoError                                 | NoError                          | NoError              | NoError         |
| -                      |                                         | (                                |                      |                 |
| Shared                 | Devices                                 | Value                            |                      |                 |
| Shared                 | Devices<br>Not Ready Text L             | Value<br>Can not acru            | uire data in current | instrument stat |
| Shared<br>QQQ:<br>QQQ: | Devices<br>Not Ready Text L<br>Gas Temp | Value<br>Can not acqui<br>300 °C | uire data in current | instrument stat |

**RTP Overlay Window** 

## **RTP Overlay Window**

The RTP Overlay window is only visible in the Overlay Plot context.

You can see real-time plots in this window along with the previous data files. You can either see all streams combined into one plot (**Combined View** tab) or streams separated into different tabs (**Stream View** tab). The plots that you can see include an MS trace (a total ion chromatogram or TIC) and LC traces (Binary Pump trace and Quat. Pump trace). In this window you have options to change which traces are displayed, which streams are displayed, and which data files are displayed.

On the right side of this window, you can place two additional panes. By default these panes are hidden at the edge of the window. When you click the label for the pane, the pane is visible. When you move the cursor away from this pane, the pane is hidden again. You can make these panes be visible continuously when you click on the pin in the title of the pane.

These panes allow you to customize which data files are displayed. You mark the data files in the **Data file** pane. You select how many data files to show in the **Settings** pane. You can also remove the data files from the list when you click **Clear Data Files** on the **Settings** pane.

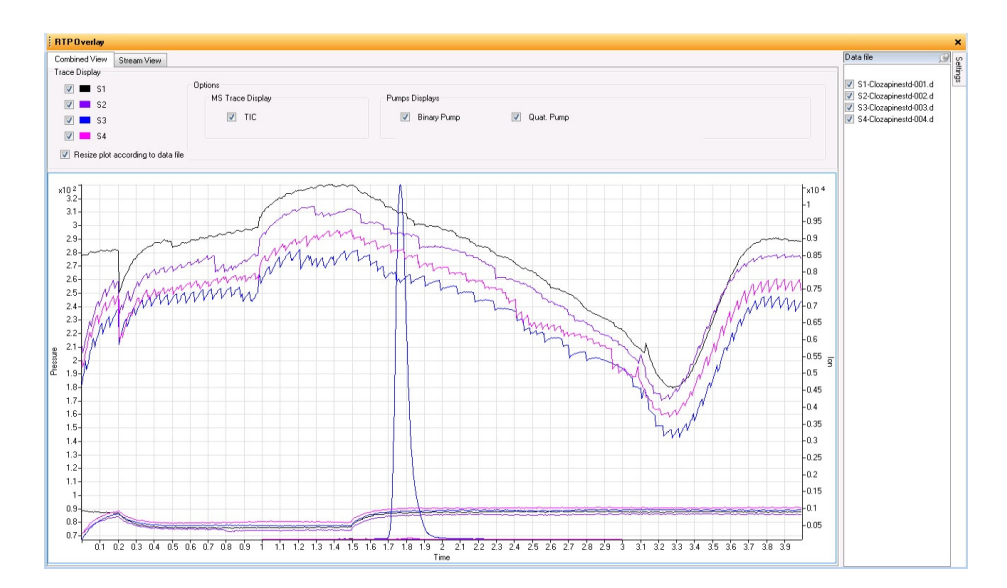

## **Profile Editor Window**

The Profile Editor window is only visible in the **Profile Editor** context.

The Profile Editor window lets you create profiles for each type of analysis done in your lab to simplify daily operation. Profiles are based on representative data collected with MassHunter Data Acquisition.

#### **Profile Editor Views**

You click the appropriate icon in the left pane to display the view of interest for the parameters you want to set. For more information, see *MassHunter StreamSelect online Help*.

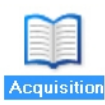

**Acquisition view** This view lets you view and edit method information, such as selecting reference data files, setting the LC run time and MS start and stop times for the TIC, and setting pressure warning and stopping limits. You select the method to use in this view.

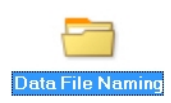

**Data File Naming view** This view lets you specify options for naming the data files for MassHunter StreamSelect. You can specify a location for the root data file directory, select names for data subdirectories, and components to make up the data file names.

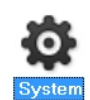

**System view** This view lets you specify batch import settings, calibration settings, event actions, plate settings, and other parameters, such as Wait Time for Ready and free disk threshold values.

### Calibrator Map dialog box

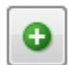

You click the + button in the **Calibrator Map** section of the System View to open the **Calibrator Map dialog** box.

This dialog box lets you create or edit calibrator maps. Calibrator maps are listed in the Calibrator Map section of the **System** view. A subset of the calibrator maps that have been defined for the system can be selected for use in a particular MassHunter StreamSelect profile. Calibrator Maps are global; changes that are made to a calibrator map affect all profiles that reference that calibrator map.

## **System Level Settings Window**

The System Level Settings window is only visible in the **System Settings** context.

You set parameters that affect every user in this window. See the online Help for more information on this window. If you click **Shared Stream**, then samples from your batch are run on any available stream. If you click **Private Stream**, then all samples in your batch are run on the stream which you select when you submit the batch.

| text: System Settings 👻 Layo                                                    | ut: Default(sys).lyt 👻 🔚 - 🚺                                                                                             |
|---------------------------------------------------------------------------------|----------------------------------------------------------------------------------------------------|
| tem Level Settings                                                              |                                                                                                    |
|                                                                                 |                                                                                                    |
| forkflow                                                                        |                                                                                                    |
| <ul> <li>Shared Stream (Samples f</li> <li>Private Stream (Samples f</li> </ul> | rom a given batch will be run among all available streams)<br>rom a given batch will only be run on a designated stream) |
| vent Action                                                                     |                                                                                                    |
| Startup Script                                                                  | SCP_LoadIdleMethod(D:\MassHunter\Methods\Idle )                                                                          |
| Error Script                                                                    | SCP_InstrumentStandby(){MH_Acq_Scripts.exe}                                                                              |
| Sleep                                                                           |                                                                                                    |
| Sleep Timeout (min)                                                             | 3                                                                                                    |
| Sleep Script                                                                    | SCP PumpsAllOff(){MH Acg Scripts.exe}                                                                                    |
| Wekeup Script                                                                   | SCP_MSDiverterValveToWaster/VMH_Acg_Scripts                                                                              |
|                                                                                 |                                                                                                    |
| hroughput                                                                       |                                                                                                    |
| Overlap Injections                                                              |                                                                                                    |
| Continue next batch in cas                                                      | se of non-instrument errors                                                                                              |
| Allow submission on plate:                                                      | s currently in use                                                                                                    |
| ther Settings                                                                   |                                                                                                    |
| Wait Time for Ready (min)                                                       | 1 💌                                                                                                    |
| Free Disk Threshold (GB)                                                        | 100 🛫                                                                                                    |

## **Method Editor Window**

The Method Editor window is only visible in the **Method Development** context.

This window allows you to create a method that consists of setpoints for the instrument. The tabs that appear in the window are only for devices that are currently configured on the system. The Method Editor window is dynamic. It allows you to both view and modify the current setpoints of the instrument. In addition, it has the **Apply** and **Reset** buttons. If a worklist is running, the setpoints change depending on which method is currently loaded on the instrument. You can get help on any tab in the Method Editor by pressing **F1**.

| Method Editor                                                                                                    |                                  |                   |          |                 |         |               |         |       |            |               |
|----------------------------------------------------------------------------------------------------|----------------------------------|-------------------|----------|-----------------|---------|---------------|---------|-------|------------|---------------|
| Properties DA HTC/HTS Binary Pump Quat Pump Column Com                                                                                                    | Valve 000                        | ✔ Apply 🛛 😒       |          |                 |         |               |         |       |            |               |
| Tune file Stop time dunes.TUNE.XML C No limit/As Pump                                                                                                    | Acquisition Source Scan segments | Chromatogram   In | strument | Diagnostics     |         |               |         |       |            |               |
| Browse 6d @ 0.8 min                                                                                                    | Compound Group                   | Compound Name     | ISTD?    | Precursor Ion V | MS1 Res | Product Ion V | MS2 Res | Dwell | Fragmentor | Collision Ene |
| Ion source                                                                                                    | •                                | t4-13c6           |          | 783.7           | Unit    | 737.7         | Unit    | 50    | 135        |               |
|                                                                                                    |                                  | t4                |          | 777.7           | Unit    | 731.7         | Unit    | 50    | 135        |               |
| ESI                                                                                                    |                                  | t3-13c6           |          | 657.8           | Unit    | 611.8         | Unit    | 50    | 135        |               |
| Time segments                                                                                                    |                                  | 13                |          | 651.8           | Unit    | 478.9         | Unit    | 50    | 135        |               |
| B         Start         ScarType         Div Valve         Delta<br>EMV(+)         Delta<br>EMV(+)         Store(+)           >         1         0         MRM         To MS         250         0         \$\$\$\$\$\$\$\$\$\$\$\$\$\$\$\$\$\$\$\$\$\$\$\$\$\$\$\$\$\$\$\$\$\$\$\$ |                                  |                   |          |                 |         |               |         |       |            |               |
| Method Editor Sample Run   Worklist                                                                                                    |                                  |                   |          |                 |         |               |         |       |            |               |

Sample Run Window

## **Sample Run Window**

The Sample Run window is only visible in the **Method Development** context.

You can submit a single sample when you use this window. You specify the data file name and path, the position of the sample, the stream, the injection volume, and the name. You can also modify some of the **Additional Information**.

| Sample Run                                   |      |                                       |                   |   |
|----------------------------------------------|------|---------------------------------------|-------------------|---|
|                                              |      |                                       |                   |   |
| Sample                                       | Addi | tional Information                    |                   |   |
| Name Country Proving Difference - Steam Ct - |      | Parameter Name                        | Parameter Value   |   |
|                                              |      | Sample ID                             |                   |   |
| Injection Volume As Metricod • µL            |      | Override DA Method                    | 1                 | - |
| Content                                      |      | Method Type                           | Acquisition Unity | - |
|                                              | -    | <ul> <li>E dono Lune found</li> </ul> | 0                 | - |
| Data File                                    |      |                                       |                   |   |
| 2 Auto Increment                             |      |                                       |                   |   |
| Name 0.9min/05.d View Data                   |      |                                       |                   | ÷ |
|                                              |      |                                       |                   | * |
| Path DT-MassHumenUask150106 - thyroid test   |      |                                       |                   |   |
|                                              |      |                                       |                   |   |
|                                              |      |                                       |                   |   |
|                                              |      |                                       |                   |   |
|                                              |      |                                       |                   |   |
| Mathead Educe Canada Dana Virfad Sat         |      |                                       |                   |   |
| Metrico Edicol - Santale hun - Worker        |      |                                       |                   |   |

## **Worklist Window**

The Worklist window is only visible in the **Method Development** context.

The Worklist window allows you to create a list of samples to run. When you are developing a new method, you can create a worklist to run the method multiple times with different samples. You can use the menus to modify the worklist. You can also use the shortcut menus in the Worklist window. The shortcut menu changes depending on where you clicked on the table: a cell, a row, a column, or the upper left empty box.

| Vork | st |              |              |                 |                                  |                    |             |            |         |         |              |       |
|------|----|--------------|--------------|-----------------|----------------------------------|--------------------|-------------|------------|---------|---------|--------------|-------|
| 1    | 1  | <b>U V F</b> | 🖻 Mk_0301015 | postime.wkl     |                                  | •                  |             |            |         |         |              |       |
|      | 7  | Stream       | Sample Name  | Sample Position | Method                           | Data File          | Sample Type | Level Name | Comment | Barcode | Sample Group | Info. |
|      | v  | S1           | Sample3      | P1-A1           | Regression_overlapped_NoStoptime | WorklistDate3.d    | Sample      |            |         |         |              |       |
|      | v  | S2           | Sample3      | P1-A1           | Regression_overlapped_postimes.n | WorklistData4.d    | Sample      |            |         |         |              |       |
|      | v. | S3           | Sample3      | P1-A1           | Regression_overlapped_postimes.n | WorklistData5.d    | Sample      |            |         |         |              |       |
|      | v  | S4           | Sample3      | P1-A1           | Regression_overlapped_postimes.n | WorklistData6.d    | Sample      |            |         |         |              |       |
|      |    | 04           | Camples      | 1.1.81          | regression_overlapped_posimes.n  | Workinster and out | Joompie     |            |         | 1       | 1            |       |
|      |    |              |              |                 |                                  |                    |             |            |         |         |              |       |
|      |    |              |              |                 |                                  |                    |             |            |         |         |              |       |
|      |    |              |              |                 |                                  |                    |             |            |         |         |              |       |
|      |    |              |              |                 |                                  | Worklist           |             |            |         |         |              |       |

#### MassHunter StreamSelect Console

**Tune Window** 

## **Tune Window**

The Tune window is only visible in the **Tune** context.

You can run an Initial Autotune, an Autotune, or a Checktune from the Tune window. You can also manually tune the instrument from this window.

| 10(7) 11/22                                                                                                    | 98 112 98                                                                                                    | m/z                                                                                        | 7 301 99 301 99                                                                                                    |                                             | m/z: 601.96 601.96                                                                             | 1                                                   | D                                                                                                    |          |
|----------------------------------------------------------------------------------------------------|----------------------------------------------------------------------------------------------------|--------------------------------------------------------------------------------------------|----------------------------------------------------------------------------------------------------|---------------------------------------------|------------------------------------------------------------------------------------------------|-----------------------------------------------------|----------------------------------------------------------------------------------------------------|----------|
| 200K FWHM:0<br>Height: 21<br>150K<br>0<br>100K<br>50K<br>0<br>100K<br>m/z: 1033<br>FWHM:0<br>100<br>FWHM:0<br>80K<br>Height: 99<br>80K<br>40K | 71 0<br>114 08 116.1<br>miz(wnu)<br>115<br>99 1033.99<br>70 1<br>1035.01                                                   | 30000 FW<br>800000 Hei<br>10000 0<br>10000 FW<br>80000 FW<br>80000 FW<br>Hei<br>20000 4000 | VHM. 0.72<br>300 023.04<br>300 027<br>27.1633.96633.96<br>VHM. 0.67<br>1634.97<br>1634.97<br>1635.98                                                                                                    | 80100К<br>0<br>1<br>40000<br>30000<br>10000 | FWHM: 0.73<br>603 003<br>mt/cmm0<br>Height: 10057<br>mt/cmm0<br>Height: 40459<br>Height: 40459 | 1800 4<br>1770 100 101 101 101 101 101 101 101 101  | - 1 - 1 - 1 - 1 - 1 - 1 - 1 - 27 - 20 - 45 - 54 - 62                                                                                                    | 72 81 90 |
| 1030                                                                                                    | 1035                                                                                                    | 0 163                                                                                      | 30 1635                                                                                                    | 0                                           | 2230 2235                                                                                      | 7                                                   | X Axis                                                                                                    |          |
| totune Manual T     Polaty     Positive     Negative     Redh     Checktune (Al vali     Mass axis tolerance     Peak width                   | 1035<br>mit/cmu)<br>une Autotune<br>Start from factory dk<br>Targot Feek Vidsh<br>Uni 0.7<br>Uni 0.7<br>Uni 0.7<br>Uni 0.7 | efaults<br>Wide<br>Target                                                                  | 1055     105     10     1     1     1     1     1     1     1     1     1     1     1     1     1     1     1     1     1     1     1     1     1     1     1     1     1     1     1     1     1     1     1     1     1     1     1     1     1     1     1     1     1     1     1     1     1     1     1     1     1     1     1     1     1     1     1     1     1     1     1     1     1     1     1     1     1     1     1     1     1     1     1     1     1     1     1     1     1     1     1     1     1     1     1     1     1     1     1     1     1     1     1     1     1     1     1     1     1     1     1     1     1     1     1     1     1     1     1     1     1     1     1     1     1     1     1     1     1     1     1     1     1     1     1     1     1     1     1     1     1     1     1     1     1     1     1     1     1     1     1     1     1     1     1     1     1     1     1     1     1     1     1     1     1     1     1     1     1     1     1     1     1     1     1     1     1     1     1     1     1     1     1     1     1     1     1     1     1     1     1     1     1     1     1     1     1     1     1     1     1     1     1     1     1     1     1     1     1     1     1     1     1     1     1     1     1     1     1     1     1     1     1     1     1     1     1     1     1     1     1     1     1     1     1     1     1     1     1     1     1     1     1     1     1     1     1     1     1     1     1     1     1     1     1     1     1     1     1     1     1     1     1     1     1     1     1     1     1     1     1     1     1     1     1     1     1     1     1     1     1     1     1     1     1     1     1     1     1     1     1     1     1     1     1     1     1     1     1     1     1     1     1     1     1     1     1     1     1     1     1     1     1     1     1     1     1     1     1     1     1     1     1     1     1     1     1     1     1     1     1     1     1     1     1     1     1     1     1     1     1     1     1     1     1     1     1     1     1 | 0<br>une Unit Only<br>25<br>est<br>0<br>25  | 2230 2233<br>mit(ens)<br>Autoure<br>Oeste Ture<br>Orechane                                     | 7<br>X = X.Value<br>Options<br>Peport m/z below 100 | X Adds<br>Y - Y Value Status<br>Orestatus Status<br>MS Facilia Done<br>MS Facilia Done<br>MS Pacilia Done<br>MS Pacilia Done | Clear f  |

## **Batch Sample Submission and Data Acquisition Method Setup**

This section describes how to submit batches of samples in Agilent MassHunter StreamSelect Software, set up data acquisition methods for your analyses, and do a checktune on the instrument.

### **Before you start**

- If methods have not yet been set up for your analysis, see "To set up methods for Data Acquisition" on page 22.
- Create or modify a profile for your analysis in the **Profile** context. MassHunter StreamSelect profiles can be developed for each type of analysis done in your lab to simplify daily operation. MassHunter StreamSelect profiles are based on representative data collected. See "Profile Editor Window" on page 13 for a description of the Profile Editor window.

**NOTE** You specify the profile when you submit a batch.

• Do a checktune on the instrument to verify performance as necessary. See "To do a checktune on the instrument" on page 26.

To submit batches

## To submit batches

- **1** Open the MassHunter StreamSelect Console. See "To open the MassHunter StreamSelect Console" on page 4.
- 2 If necessary, select **Batch Acquisition** as the **Context** in the toolbar.
- **3** Click **Submit Batch** on the toolbar of the MassHunter StreamSelect Console. If you select **Shared Stream** in the System Settings context, then the **Stream** parameter is not included in this dialog box.

| Submit Batch    |                                    | Submit Batch                                      |
|-----------------|------------------------------------|---------------------------------------------------|
| $\geq$          | Batch Submission                   | Batch Submission                                  |
| Batch Name:     | Batch_1 Submitter mk               | Batch Name: pah5 Submitter: Chemist               |
| Profile Path:   | D:\MassHunter\SteemSelect\Profiles | Profile Path: D:\MassHunter\StreamSelect\Profiles |
| Profile Name:   | one.p 🔹                            | Ptofile Name: Example.p 💌                         |
| Calibrator Map: | Do not use the calibrator map 🔹    | Calibrator Map: Do not use the calibrator map 🔹   |
| Import File:    | ExampleImportFile_mk.xls           | Import File:                                      |
| Plate Assignmen | x Details:                         | Stream: Any available stream 👻                    |
| Batch Plate     | Assigned Sampler Plate Comments    | Plate Assignment De st                            |
| P1              | P1.MT96 •                          | Batch Plate \$2                                   |
|                 |                                    | 53<br>54                                          |
|                 |                                    |                                                   |
|                 | Back Next Finish Cancel            | Back Next Finish Cancel                           |

- **4** On the Submit Batch dialog box, enter the following information:
  - **Batch Name:** Enter a name for the batch, which is used to determine where the batch folder is created based on Batch Naming settings.
  - Submitter: The field is optional, but may be used in batch folder naming.
  - **Profile Path** and **Profile Name**: Select a profile for the type of analysis that you are doing.
  - **Calibrator Map**: Select a Calibrator map from the list. Calibrator maps are created and assigned to a profile in the MassHunter StreamSelect Profile Editor; see page 13 for more information. If you select **Do not use Calibrator Map**, then the samples in the Import File are either run on the stream which you selected (if you clicked **Private Stream** in the System Level Settings window) or run on alternating streams in the order they appear in the list (if you click **Shared Stream** in the System Level Settings window). For example on a **Shared Stream** system, sample line 1 runs on Stream 1, sample line 2 runs on Stream 2, and so on. If one stream shuts down during the run, then the remaining samples for that stream run or will run on a different stream.

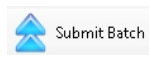

- Import File: Select the file that contains the list of samples for the batch.
- **Stream**: If you select **Private Stream**, then you also need to select which Stream to use.
- 5 In the Plate Assignments Details table, assign a position in the autosampler to the plates in the Import File and Calibrator Map. By default, only plates that are not currently in use by any other batches can be assigned. See "System Level Settings Window" on page 14 to learn how to be allowed to use plates that are currently in use by other batches.
- 6 Click Finish.

The batch appears in the Batch Queue window.

#### To start, stop, and resume batches

Use this procedure to manage the Batch Queue.

- **1** If the queue has stopped, restart it with one of the following options:
  - Click Batch Queue > Start > Start Batch.
  - Click Batch Queue > Start > Resume Batch.
- **2** If you need to reorder the batches in the queue, use the arrow buttons on the Batch Queue tab.

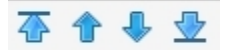

- **3** If you need to stop the batch before completion:
  - Click Batch Queue > Stop> Stop Batch.
  - Click Batch Queue > Stop> Stop after Current Sample.
  - Click Batch Queue > Stop> Stop after Current Batch.
- **4** Monitor baseline and adjust plot in the Chromatogram Plot windows, as described in MassHunter StreamSelect Console online Help.
- **5** To view information about the samples in a batch, highlight the batch of interest, and then click the **View Sample List** button.

# ĩh,

The sample information is shown in the Sample List tab of the Batch Queue window.

## To set up methods for Data Acquisition

You use the **Method Development** context to set acquisition method parameters. If the Batch Queue is running, you cannot select the **Method Development** context.

- **1** Select **Method Development** for the **Context**.
- 2 Click the **Method Editor** window.
- **3** On the **Valve** tab in the **Method Editor** window:
  - For **Position**, click **Use current valve position**.
  - For Position switch at end of run, click Do not switch.

| Properties DA HTS/HTC Loading 1 Analytical 1 Column Comp 1 Stream Selection QQQ Stream Properties DA HTS/HTC Loading 1 Analytical 1 Column Comp 1 Stream Selection QQQ Stream Position © Use current valve position © Use valve position Position 1 (Channel 1) Position at beginning of run © Increase valve position © Decrease valve position © Use valve position © Us                                                                                                    | Method Editor                        |                       |              |               |   |                      |           |
|----------------------------------------------------------------------------------------------------|--------------------------------------|-----------------------|--------------|---------------|---|----------------------|-----------|
| Properties       DA       HTS/HTC       Loading 1       Analytical 1       Column Comp 1       Stream Selection       QQQ         Stream         Position       Image: Time table (empty)         Use current valve position       Image: Time table (empty)         Discont 1 (Channel 1)       Image: Time table (empty)         Position switch at end of run       Image: Time table (empty)         Do not switch       Image: Time table (empty)         Image: Time table (empty)       Time table (empty)         Position switch at end of run       Image: Time table (empty)         Image: Time table (empty)       Time table (empty)         Image: Time table (empty)       Time table (empty)         Image: Time table (empty)       Time table (empty)         Image: Time table (empty)       Time table (empty)         Image: Time table (empty)       Time table (empty)         Image: Time table (empty)       Time table (empty)         Image: Time table (empty)       Time table (empty)         Image: Time table (empty)       Time table (empty)         Image: Time table (empty)       Time table (empty)         Image: Time table (empty)       Time table (empty)         Image: Time table (empty)       Time table (empty)         Image: Time table (empty)                                                                                                    | i 🗋 i 💕 🖬 🚺 i 🆻                      | test_002.m            |              |               |   | 👻 🗸 Apply            | / 🔄       |
| Stream         Position         ① Use current valve position <ul> <li>① Use valve position</li> <li>② Do not switch</li> <li>① Switch to position at beginning of run</li> <li>③ Increase valve position</li> <li>③ Decrease valve position</li> <li>④ Use valve position</li> <li>④ Use valve position</li> <li>④ Use valve position</li> <li>④ Use valve position</li> <li>④ Use valve position</li> <li>④ Use valve position</li> <li>④ Use valve position</li> <li>④ Use valve position</li> <li>③ Use valve position</li> <li>③ Use valve position</li> <li>④ Use valve position</li> <li>③ Use valve position</li> <li>③ Use valve position</li> <li>③ Use valve position</li> <li>④ Use valve position</li> <li>④ Use valve position</li> </ul> <ul> <li>④ Use valve position</li> <li>④ Use valve position</li> <li>④ Use valve position</li> <li>④ Use valve position</li> <li>④ Use valve position</li> <li>④ Use valve position</li> <li>④ Use valve position</li> </ul> <ul> <li>● Use valve position</li> <li>● Use valve position</li> <li>● Use valve position</li> <li>● Use valve position</li> </ul> <ul> <li>● Use valve position</li> <li>● Use valve position</li> <li>● Use valve position</li> <li>● Use valve position</li> <li>● Use valve position</li> <li>● Use valve position</li> <li>● Use valve position</li> <li>● Use valve position</li> <li>● Use valve position</li> <li>● Use</li></ul>                                                                                                    | Properties DA H                      | TS/HTC Loading 1      | Analytical 1 | Column Comp 1 |   | Stream Selection QQQ |           |
| Position <ul> <li>Use current valve position</li> <li>Use valve position</li> <li>Position 1 (Channel 1)</li> </ul> <ul> <li>Time △ Function</li> <li>Parameter</li> </ul> <ul> <li>Function</li> <li>Parameter</li> </ul> <ul> <li>Function</li> <li>Parameter</li> </ul> <ul> <li>Function</li> <li>Parameter</li> </ul> <ul> <li>Function</li> <li>Parameter</li> </ul> <ul> <li>Function</li> <li>Parameter</li> <li>Function</li> <li>Parameter</li> </ul> <ul> <li>Function</li> <li>Parameter</li> <li>Function</li> <li>Parameter</li> <li>Function</li> </ul> <ul> <li>Function</li> <li>Parameter</li> </ul> <ul> <li>Function</li> <li>Parameter</li> </ul> <ul> <li>Function</li> <li>Parameter</li> </ul> <ul> <li>Function</li> <li>Parameter</li> </ul> <ul> <li>Function</li> <li>Parameter</li> <li>Function</li> <li>Parameter</li> </ul> <ul> <li>Function</li> <li>Parameter</li> <li>Function</li> <li>Function</li> <li>Function</li> </ul> Function         Image: Function            P                                                                                                    |                                      |                       |              |               |   |                      | Strea     |
| <ul> <li>Use current valve position</li> <li>Use valve position</li> <li>Position 1 (Channel 1)</li> <li>Position switch at end of run</li> <li>Do not switch</li> <li>Switch to position at beginning of run</li> <li>Increase valve position</li> <li>Decrease valve position</li> <li>Use valve position</li> <li>Use valve position</li> <li>Position 1 (Channel 1)</li> </ul>                                                                                                    | Position                             |                       |              |               | 1 | 🛨 Timetable (empty)  |           |
| C Use valve position Position 1 (Channel 1)  Position switch at end of run  Do not switch Switch to position at beginning of run C Increase valve position C Decrease valve position C Use valve position Position 1 (Channel 1)                                                                                                    | <ul> <li>Use current valv</li> </ul> | ve position           |              |               |   | Time 🔺 Function      | Parameter |
| Position 1 (Channel 1)         Position switch at end of run         © Do not switch         © Switch to position at beginning of run         © Increase valve position         © Decrease valve position         © Use valve position         Position 1 (Channel 1)                                                                                                    | C Use valve positi                   | on                    |              |               |   |                      |           |
| Position switch at end of run <ul> <li>Do not switch</li> <li>Switch to position at beginning of run</li> <li>Increase valve position</li> <li>Decrease valve position</li> <li>Use valve position</li> <li>Use valve position</li> <li>Position 1 (Channel 1)</li> <li> <ul> <li>The second second s</li></ul></li></ul> | Position 1 (Cha                      | nnel 1)               |              | -             |   |                      |           |
| Position switch at end of run         Image: Do not switch         Switch to position at beginning of run         Increase valve position         Decrease valve position         Use valve position         Position 1 (Channel 1)                                                                                                    |                                      |                       |              |               | E |                      |           |
| <ul> <li>Do not switch</li> <li>Switch to position at beginning of run</li> <li>Increase valve position</li> <li>Decrease valve position</li> <li>Use valve position</li> <li>Position 1 (Channel 1)</li> </ul>                                                                                                    | Position switch at end of i          | run                   |              |               |   |                      |           |
| <ul> <li>Switch to position at beginning of run</li> <li>Increase valve position</li> <li>Decrease valve position</li> <li>Use valve position</li> <li>Position 1 (Channel 1)</li> </ul>                                                                                                    | O not switch                         |                       |              |               |   |                      |           |
| <ul> <li>Increase valve position</li> <li>Decrease valve position</li> <li>Use valve position</li> <li>Position 1 (Channel 1)</li> </ul>                                                                                                    | Switch to position                   | n at beginning of run |              |               |   |                      |           |
| C Decrease valve position C Use valve position Position 1 (Channel 1)                                                                                                    | <ul> <li>Increase valve p</li> </ul> | position              |              | L             |   |                      |           |
| C Use valve position Position 1 (Channel 1)                                                                                                    | C Decrease valve                     | position              |              |               |   |                      |           |
| Position 1 (Channel 1)                                                                                                    | C Use valve positi                   | on                    |              |               |   |                      |           |
|                                                                                                    | Position 1 (Cha                      | nnel 1)               |              | *             |   |                      |           |
|                                                                                                    |                                      |                       |              |               |   |                      |           |
| Position Names                                                                                                    | Position Names                       |                       |              |               |   |                      |           |
| Valve Position Description Add Remove Clear all                                                                                                    | Valve Position                       | Description           |              |               |   | Add Remove           | Liear all |
| Position 1 Channel Copy Paste                                                                                                    | Position 1                           | Channel 1             |              |               | - | Cut Copy             | Paste     |

Note that tab names can be customized; your system may have different labels.

- 4 Set the **Stoptime** for devices in the **Method Editor** window:
  - On the **Pump** and **QQQ** tabs, set the **Stoptime** to the same values.
  - For all other devices, such as TCC, set the **Stoptime** to the default value of **As Injector/No Limit**.

- **5** Set cycle parameters:
  - **a** On the **HTS/HTC** tab in the **Method Editor** window, select a cycle from the **Available Cycles** list.
  - **b** Review the other parameters on this tab.

| Method E ditor                                   |                                                                 |                                |       |
|--------------------------------------------------|-----------------------------------------------------------------|--------------------------------|-------|
| 📄 🎢 🔲 🛃 🖻 WrongCycle_NOSS.m                      | - Apply 😒                                                       | 1                              |       |
| Properties DA HTC/HTS Valve Binary Pump D        | uat Pump TCC 000                                                |                                |       |
| Method Parameters                                |                                                                 |                                |       |
| Injection Volume 5.0 🚖 µl Installed Syringe: 100 | luIDLW Volume: 0 - 100 (μl)                                     |                                |       |
| Overlapped Injection                             | Single Overlap Starting at                                      |                                |       |
| No Overlap Multiple Overlap                      | <ul> <li>immediately after full completion PAL cycle</li> </ul> |                                |       |
| Single Overlap                                   | mins after full completion of PAL Cycle 0.10                    |                                |       |
|                                                  |                                                                 |                                |       |
| Available Cycles                                 |                                                                 | Cycle Arguments                |       |
| SSDLW_Fast4_V3                                   | -                                                               | arameter                       | Value |
|                                                  |                                                                 | Airgap-Volume (µl)             | 3     |
| Syringe                                          |                                                                 | Front Volume (p)               | 5     |
| 100uDLW                                          | •                                                               | Rear ∀olume (µl)               | 5     |
| Description                                      |                                                                 | Filling Speed (µl/s)           | 5     |
| Desciption                                       | 11                                                              | Pullup Delay (ms)              | 3000  |
|                                                  |                                                                 | Injection Speed (µl/s)         | 5     |
|                                                  |                                                                 | Pre Inject Delay (ms)          | 500   |
|                                                  |                                                                 | Post Inject Delay (ms)         | 500   |
|                                                  |                                                                 | Needle Gap Valve Clean (mm)    | 3     |
|                                                  |                                                                 | Valve Clean Time Solvent 2 (s) | 3     |
|                                                  |                                                                 | Valve Clean Time Solvent 1 (s) | 3     |
|                                                  |                                                                 | Post Clean Time Solvent 1 (s)  | 2     |
|                                                  | -                                                               | Default All                    |       |
|                                                  |                                                                 |                                |       |

6 Set additional method parameters on the Column Comp. tab in the Method Editor window.

For information on setting Acquisition method parameters, see the *online Help* for MassHunter Workstation Data Acquisition software.

- 7 Set other LC parameters.
- 8 Set the parameters on the **QQQ** tab.
- **9** Set the parameters on the **DA** tab.
- 10 Set the parameters on the Properties tab.
- **11** Save the method.
- **12** Set up a worklist to verify the method for your analysis as explained in the next section.

## To verify an acquisition method using a single sample

You use the **Method Development** context to run a single sample as follows.

This task helps you test the new method you created in "To set up methods for Data Acquisition" on page 22.

For more information on running samples, see the *online Help* for MassHunter Workstation Data Acquisition software.

- 1 Select Method Development as the Context from the toolbar.
- 2 Click the Sample Run tab. If this tab is not visible, click View > Sample Run.

| Sample Run                                    |                                        |                  |   |
|-----------------------------------------------|----------------------------------------|------------------|---|
|                                               |                                        |                  |   |
| Sample                                        | Additional Information                 |                  |   |
| Name Canada Devicing Namestra - Stram         | Parameter Name                         | Parameter Value  |   |
|                                               | Sample ID                              |                  |   |
| Injection Volume for Method • µL              | Override D.A. Metho                    | d                |   |
| Connect                                       | Method Type                            | Acquisition Only |   |
|                                               | <ul> <li>Equilib Time (min)</li> </ul> | U                |   |
| Data File                                     |                                        |                  |   |
| V Auto Increment                              |                                        |                  |   |
|                                               |                                        |                  | 4 |
| Name UsmnuUs.d View Data                      |                                        |                  |   |
| Path D:\MassHunter\Data\150106 - thyroid test |                                        |                  | × |
|                                               |                                        |                  |   |
|                                               |                                        |                  |   |
|                                               |                                        |                  |   |
|                                               |                                        |                  |   |
|                                               |                                        |                  |   |
| Method Folio Samole Run Wookist               |                                        |                  |   |
| Leanne const contraction access               |                                        |                  |   |

- **3** Enter the following information:
  - Name (Sample)
  - Position
  - Stream
  - Injection volume
  - Name (Data File)
- 4 If necessary, modify other parameters under Additional Information.
- 5 Click Sample > Run or press F5.
- **6** (optional) Examine the real-time plots in the Chromatogram Plots window or switch to the **Overlay Plot** context and view the real-time plots in that context.

### To verify an acquisition method using a worklist

You use the **Method Development** context to set up a worklist as follows.

You can test the new method you created in "To set up methods for Data Acquisition" on page 22 by creating a worklist. For more information on setting up worklists, see the *online Help* for MassHunter Workstation Data Acquisition software.

- 1 If necessary, select Method Development for the Context.
- **2** Set up a worklist as follows. The worklist runs your sample of interest on two LC streams.
  - **a** Add the first sample to the worklist:
  - Click **Add Sample** from the Worklist menu. A new sample row is added to the Worklist table.
  - Select a **Stream** to use for this sample in the Worklist. You select the **Stream** in the **Stream** column in the worklist table.
  - Fill out the information for this sample, using the **Method** you developed in the previous steps of this procedure.
  - **b** Add additional sample rows to the Worklist table:
  - Click **Add Sample** from the Worklist menu. A new sample row is added to the Worklist table.
  - Select a Stream to use for this row in the Worklist
  - Fill out the information for this second sample, using the same **Sample Position** and **Method** as used for the first sample.
  - **c** Click **Worklist Run Parameters** from the Worklist menu to set parameters on the Worklist Run Parameters dialog box.
  - **d** (*optional*) Save the worklist.
- **3** Place the sample in the proper location if it is not already there.
- **4** Run the worklist and evaluate the results.
  - a Click Worklist > Run.
  - **b** When the analyses are completed, compare the results in MassHunter Qualitative Analysis to make sure the method gives the expected results for all LC streams.
  - **c** Modify the method parameters if necessary.
  - **d** Save the method if you make any changes.

To do a checktune on the instrument

You are now ready to use the Batch Queue. See "To submit batches" on page 20.

#### To do a checktune on the instrument

Run the Checktune procedure as needed to verify the performance of the Triple Quadrupole. Checktune checks the mass axis tolerance and the peak width for three different peak widths and displays the result. You can also run a Checktune from the Tune context. See "Tune Window" on page 18.

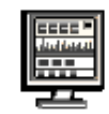

- 1 Open the MassHunter StreamSelect Console. See "To open the MassHunter StreamSelect Console" on page 4.
- **2** If the mass spectrometer is in standby, right-click the **QQQ** device pane in the Instrument Status window and click **On** to turn it on.

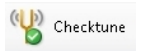

**3** Click the **Checktune** icon on the toolbar.

| Polarity<br>C Positive<br>C Negative<br>G Both | Equilibrating source temperatures and<br>flows. Please wait for instrument to enter<br>'Ready' state before starting checktune. | Checktune<br>Close |
|------------------------------------------------|----------------------------------------------------------------------------------------------------|--------------------|
| % Complete                                     | 50%                                                                                                    | 100%               |

- **4** On the Checktune dialog box:
  - **a** Set the **Polarity** to use during Checktune:
  - Positive
  - Negative
  - **Both** (positive *and* negative polarities)
  - **b** Click Checktune.

When you start Checktune, the Triple Quadrupole may go to a "Not Ready" state. Checktune parameters take time to stabilize. Checktune begins automatically when the Triple Quadrupole is ready and can take up to 15 minutes to run.

To do a checktune on the instrument

| NOTE | <ul> <li>The system automatically runs the correct checktune, depending on whether a</li> </ul> |
|------|-------------------------------------------------------------------------------------------------|
|      | standard tune file or a fast scan tune file is loaded.                                          |
|      | The Checkture for a East Seen outsture file only shocks the MS2 exerction and re                |

 The Checktune for a Fast Scan autotune file only checks the MS2 operation and reports only the MS2 operation.

When Checktune is finished:

- If the Checktune passes, a message is displayed stating that it passed.
- If the Checktune does *not* pass, a message is displayed that says that Autotune is recommended.
- A Checktune Report appears in the **Print Preview** dialog box.
- **5** If the Checktune does *not* pass, select the **Tune** context, and run an Autotune on the QQQ.

#### Reference

To do a checktune on the instrument

## Reference

In addition to the MassHunter StreamSelect Acquisition Console, the MassHunter StreamSelect software includes:

• "MassHunter StreamSelect Instrument Configuration" on page 29, which lets you configure instruments for MassHunter StreamSelect. For more information, see the *MassHunter StreamSelect Setup Guide*.

#### Agilent MassHunter Workstation Data Acquisition software

Several of the windows in the Method Development context are very similar to windows in the MassHunter Data Acquisition program. The Tune window in the Tune context is very similar to the Tune window in MassHunter Data Acquisition. You can also refer to the documentation for the MassHunter Data Acquisition program for additional help.

#### Agilent MassHunter Workstation Qualitative Analysis software

You do the following in the MassHunter Qualitative Analysis program if you want to identify which stream was used to acquire a data file:

- **1** Open the MassHunter Qualitative Analysis program.
- 2 Open the data file.
- **3** Open the Sample Information window.

The stream is shown in the **Stream Name** information.

#### Agilent MassHunter Workstation Quantitative Analysis software

You do the following in the MassHunter Quantitative Analysis program if you want to identify which stream was used to acquire a data file:

- 1 Open the MassHunter Quantitative Analysis program.
- **2** Create a batch. Select the data file to be part of the batch.
- **3** Add the **Sample Group** column, which is part of the **Sample** columns.
- **4** Click **View > Toolbars > Filtering** to display the filtering toolbar.
- **5** Filter which streams are displayed in the table.

## **MassHunter StreamSelect Instrument Configuration**

This dialog box lets you configure instruments for MassHunter StreamSelect. For more information, see the *MassHunter StreamSelect Setup Guide*.

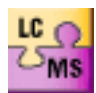

To display the MassHunter StreamSelect Instrument Configuration window, do one of the following:

- Click Start > Agilent > MassHunter Workstation> Acq Tools > Instrument Configuration.
- From the desktop folder **Agilent MassHunter Workstation**, open the **Acq Tools** folder and click **Instrument Configuration**.

| nsuumen                                      | name:         |             | Instrument 1         |                                                                      |                   |                                  |                  |
|----------------------------------------------|---------------|-------------|----------------------|----------------------------------------------------------------------|-------------------|----------------------------------|------------------|
| 🗸 Mass S                                     | pectro        | meter       |                      |                                                                      |                   |                                  |                  |
| Agi                                          | ent 640       | 0 Series    | Triple Quadr         | upole                                                                | 192.168.254.12    |                                  |                  |
| 🔿 Aqi                                        | ent 650       | 0 Series I  | Quadrupole )         | Time of Flight                                                       |                   |                                  |                  |
| O Aci                                        | ont 620       |             | Time of Eligh        | t                                                                    |                   |                                  |                  |
|                                              |               |             |                      |                                                                      |                   |                                  |                  |
| Autosa                                       | mpler         |             |                      |                                                                      |                   |                                  |                  |
| HTCH                                         | TS Aut        | ocemplo     |                      |                                                                      | 100 100 05 405    |                                  |                  |
| mon                                          | n o Aut       | usampiei    |                      |                                                                      | 192.168.254.65    | Dev                              | vice Config      |
| Agilent L(                                   | C Syste       | m           |                      |                                                                      |                   |                                  |                  |
|                                              | 11.0          | Default     | Name                 | IP                                                                   | Injection<br>Port | Stream<br>Valve                  | Device<br>Config |
|                                              | Use           |             |                      |                                                                      |                   |                                  | ooning           |
| Stream 1                                     | Use           | ۲           | S1                   | 192.168.254.11                                                       | 1                 | Pos 1                            |                  |
| Stream 1<br>Stream 2                         | Vse<br>V      | •           | S1<br>S2             | 192.168.254.11<br>192.168.254.21                                     | 1<br>2            | Pos 1<br>Pos 3                   |                  |
| Stream 1<br>Stream 2<br>Stream 3             | Vse<br>V      | •           | S1<br>S2<br>S3       | 192.168.254.11<br>192.168.254.21<br>192.168.254.31                   | 1<br>2<br>3       | Pos 1<br>Pos 3<br>Pos 5          | <br>             |
| Stream 1<br>Stream 2<br>Stream 3<br>Stream 4 | Vse<br>V<br>V | ©<br>©<br>© | S1<br>S2<br>S3<br>S4 | 192.168.254.11<br>192.168.254.21<br>192.168.254.31<br>192.168.254.31 | 1<br>2<br>3<br>4  | Pos 1<br>Pos 3<br>Pos 5<br>Pos 7 | ····             |
| Stream 1<br>Stream 2<br>Stream 3<br>Stream 4 | Vse<br>V<br>V | ©<br>©<br>© | S1<br>S2<br>S3<br>S4 | 192.168.254.11<br>192.168.254.21<br>192.168.254.31<br>192.168.254.41 | 1<br>2<br>3<br>4  | Pos 1<br>Pos 3<br>Pos 5<br>Pos 7 | ···              |

### www.agilent.com

## In this Book

The *Quick Start Guide* helps you get started using the Agilent MassHunter StreamSelect Software.

Microsoft®, Windows®, and Excel® are either registered trademarks or trademarks of Microsoft Corporation in the United States and/or other countries.

 ${}^{\textcircled{C}}$  Agilent Technologies, Inc. 2015

Printed in USA Revision A, April 2015

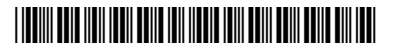

G2709-90006

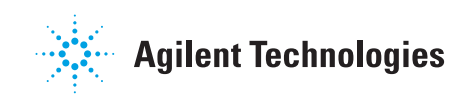